# MANUAL DO ALUNO

#### FORMAÇÃO DE FORMADORES EM ALFABETIZAÇÃO - 2023

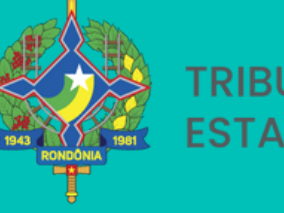

TRIBUNAL DE CONTAS DO ESTADO DE RONDÔNIA EDICAÇÃO NA IDADE CERTA

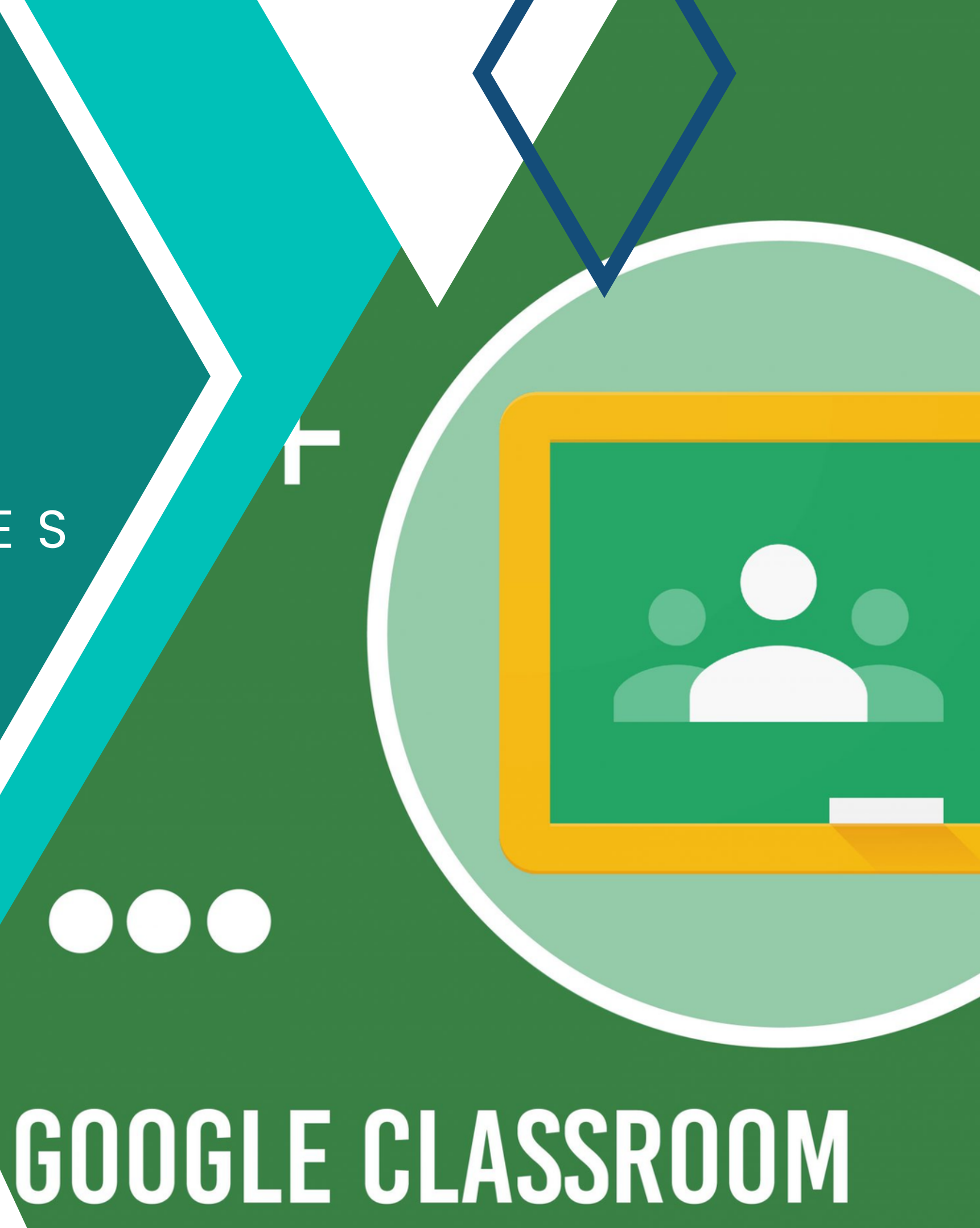

# SUMÁRIO

| PASSO A PASSO                                          | 3 |
|--------------------------------------------------------|---|
| PASSO 1 - INSCRIÇÃO NO SOPHOS                          | 4 |
|                                                        | 5 |
| PASSO 2 - ACESSAR O GOOGLE CLASSROOM                   | 9 |
| PASSO 3 - ACOMPANHAR O PLANO DE ATIVIDADES PEDAGÓGICAS | 0 |
| PASSO 4 - RESOLVA AS ATIVIDADES                        | 1 |
| PASSO 4 - ENTREGA DAS ATIVIDADES                       | 3 |
| PASSO 4 - PASSO 4 - ACESSO VIA COMPUTADOR              | 4 |
| DÚVIDAS                                                | 5 |

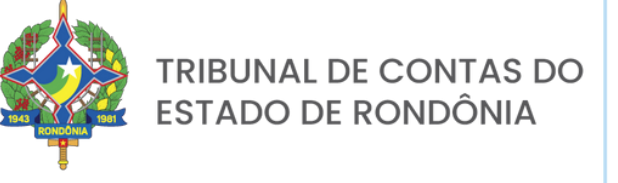

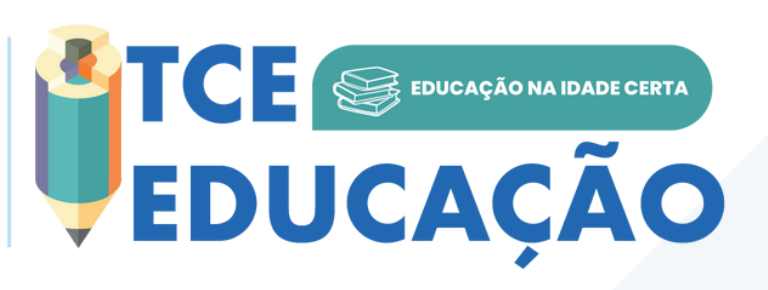

# APRESENTAÇÃO

Nesta apresentação você tem um passo a passo para que realize sua inscrição no curso através da plataforma **SOPHOS** e aprenda utilizar o nosso Ambiente Virtual de Aprendizagem (Classroom).

participar Para do curso é necessário realizar a inscrição na pedagógica plataforma nossa SOPHOS, antecipadamente. Α permite inscrição que OS participantes acessem OS certificados ao final do curso.

organizar Para materiais OS referentes à formação, iremos utilizar a plataforma Google Classroom, que deverá acessada ser para compartilhar arquivos, obter conteúdos do curso e enviar atividades.

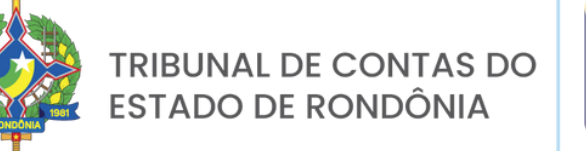

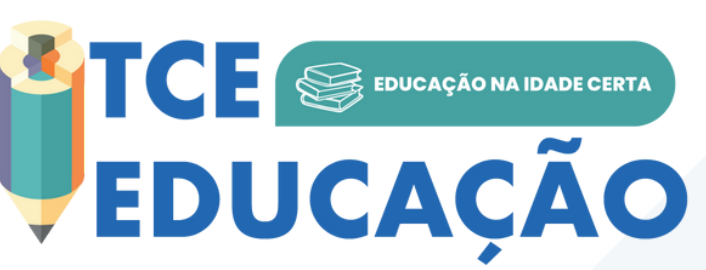

#### INSCRIÇÃO NO CURSO

#### ACESSO (AVA) CLASSROOM

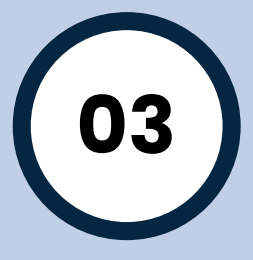

#### PASSO A PASSO

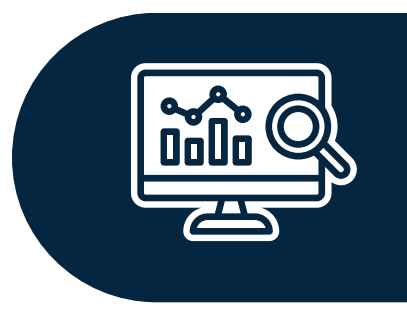

O2 ACESSE A SALA (AVA) CLASSROOM PELO LINK DE ACESSO OU CÓDIGO DA TURMA

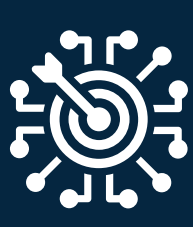

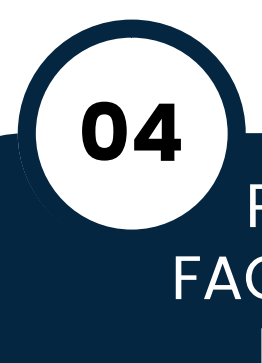

RESOLVA AS ATIVIDADES E FAÇA O ENVIO NA PLATAFORMA NO PRAZO ESTABELECIDO.

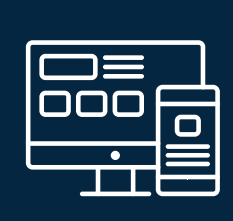

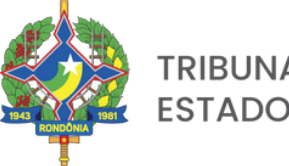

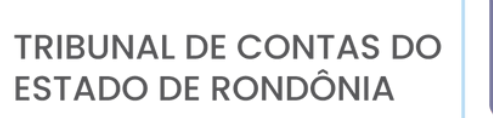

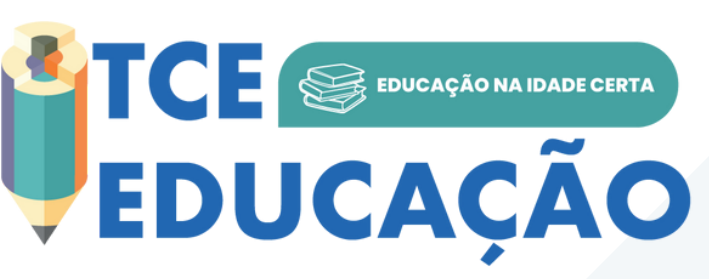

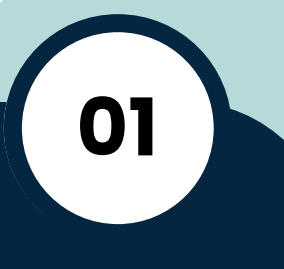

03

#### INSCREVER-SE NA PLATAFORMA SOPHOS

#### ACOMPANHE O PLANO DE ATIVIDADES PEDAGÓGICAS

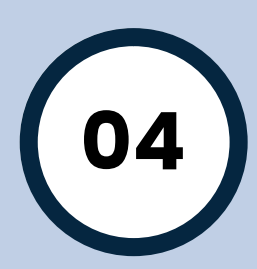

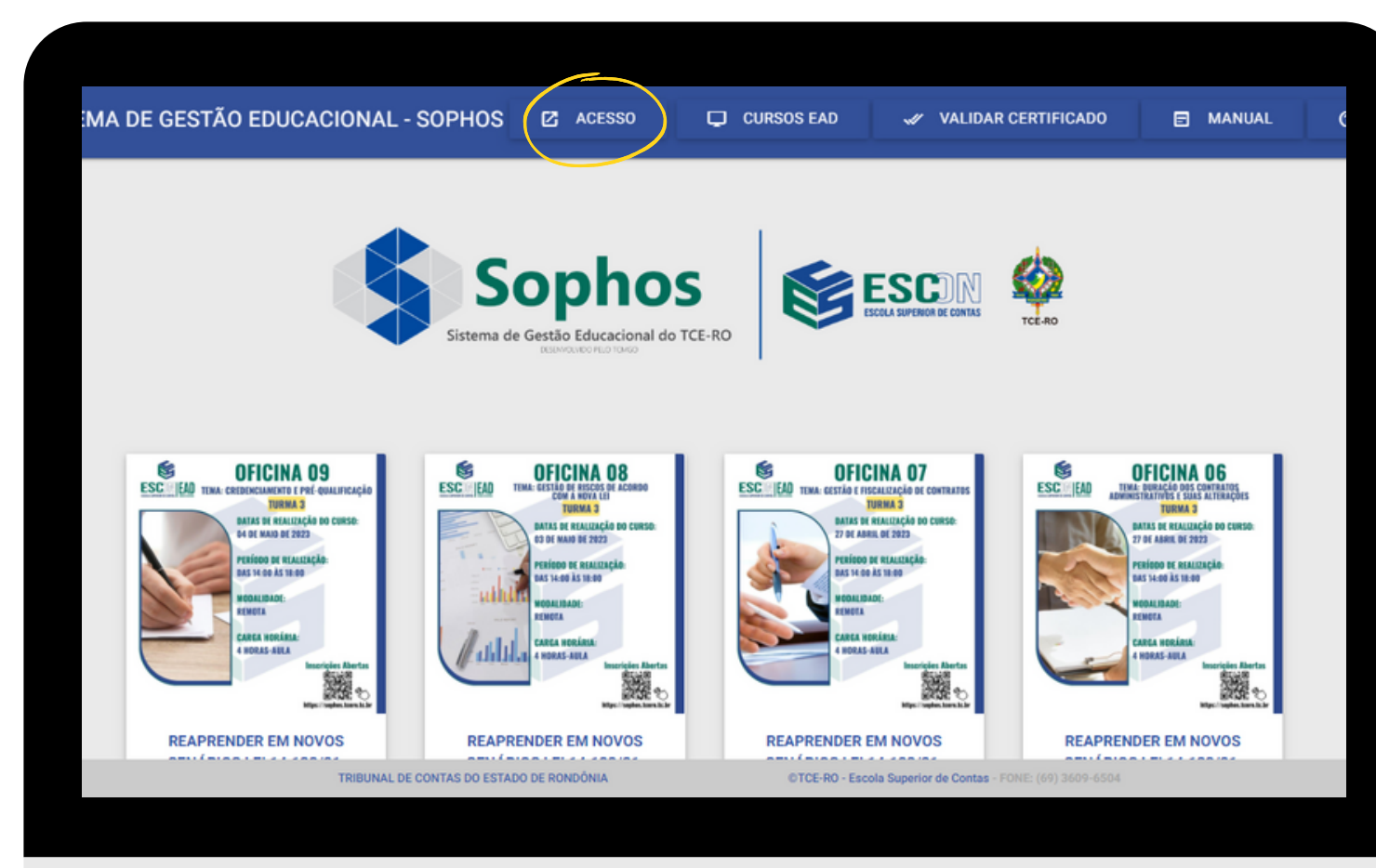

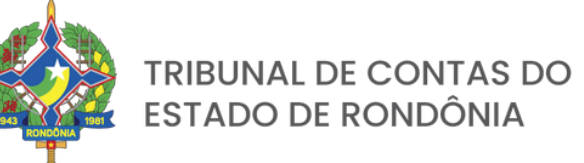

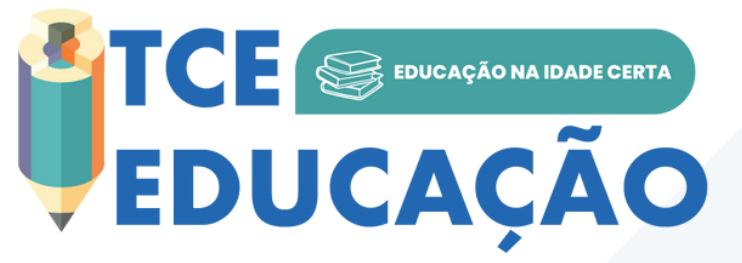

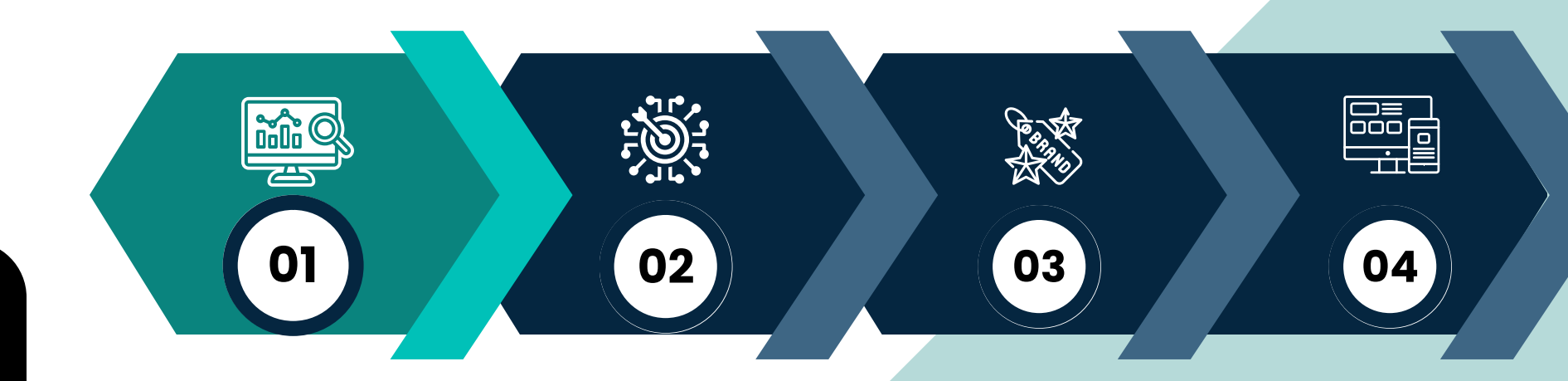

Faça o seu cadastro na plataformaSOPHOSatravésdohttps://sophos.tcero.tc.br/.

Clique em 🗹 ACESSO página.

Na parte de **USUÁRIOS EXTERNOS**, e caso ainda não tenha cadastro, clique em **NÃO TENHO CADASTRO** e faça seu cadastro preenchendo seus dados:

ACESSO na parte superior da

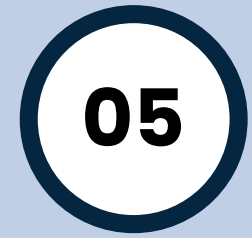

| MA DE GESTÃO EDUCACIONAL - SOPHOS VISUALIZAR EN<br>Sistema de Gestão Educacional do | VENTOS CURSOS EAD VALIDAR CERTIFICADO                                      |       |
|-------------------------------------------------------------------------------------|----------------------------------------------------------------------------|-------|
| USUÁRIOS EXTERNOS                                                                   | SERVIDORES TCE-RO                                                          |       |
| SENHA:<br>Informe a senha para o login.                                             | Informe o USUÁRIO para o login.<br>SENHA:<br>Informe a senha para o login. | CPF:  |
| TRIBUNAL DE CONTAS DO ESTADO DE RONDÔNIA                                            | ©TCE-R0 - Escola Superior de Contas - FONE: (69) 3609-6504                 |       |
|                                                                                     |                                                                            | SENHA |
|                                                                                     |                                                                            |       |
|                                                                                     | EDUCAÇÃO NA IDADE CERTA                                                    |       |

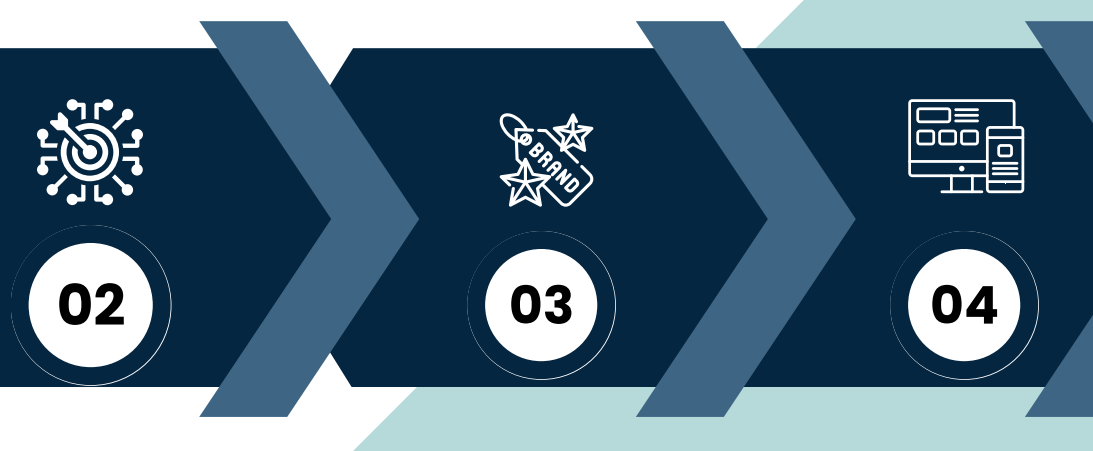

#### **SUÁRIOS EXTERNOS**

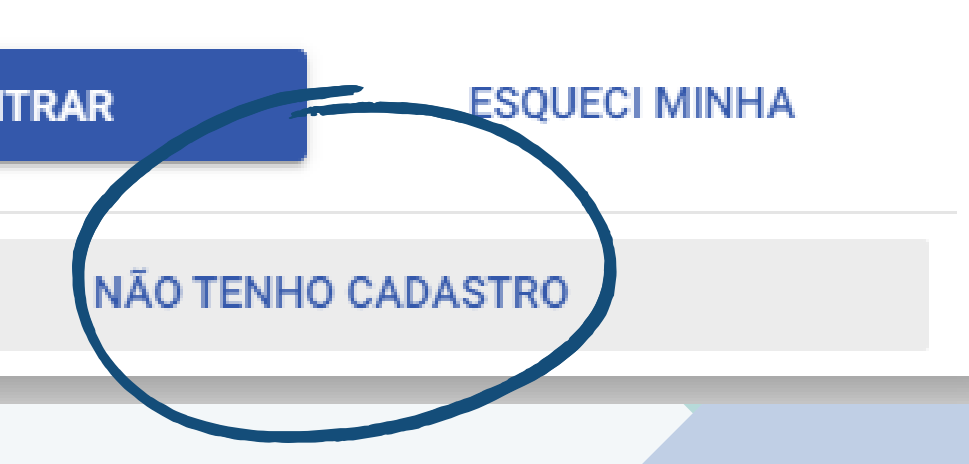

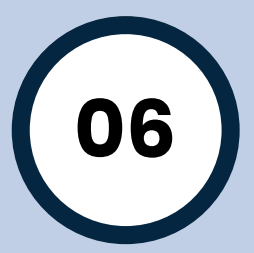

Após realizado o cadastro, você entrará na sua conta do SOPHOS, nela será possível encontrar o curso no qual se deseja realizar a inscrição:

Identifique o card referente ao módulo do qual você participará.

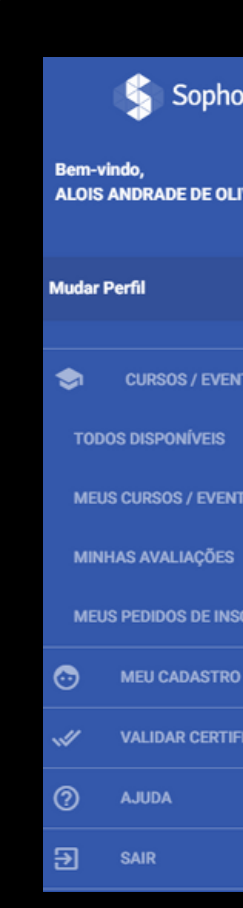

ŵQ

01

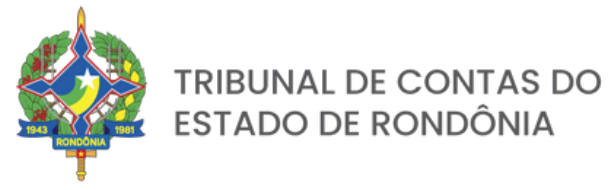

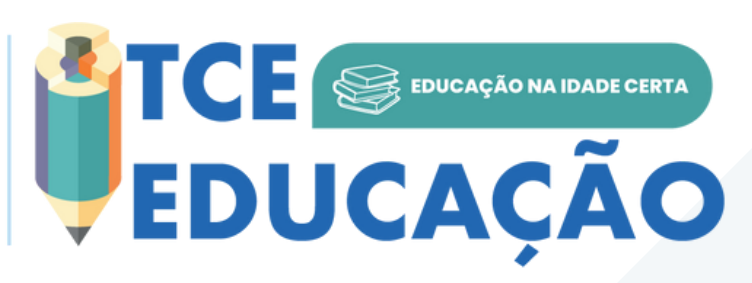

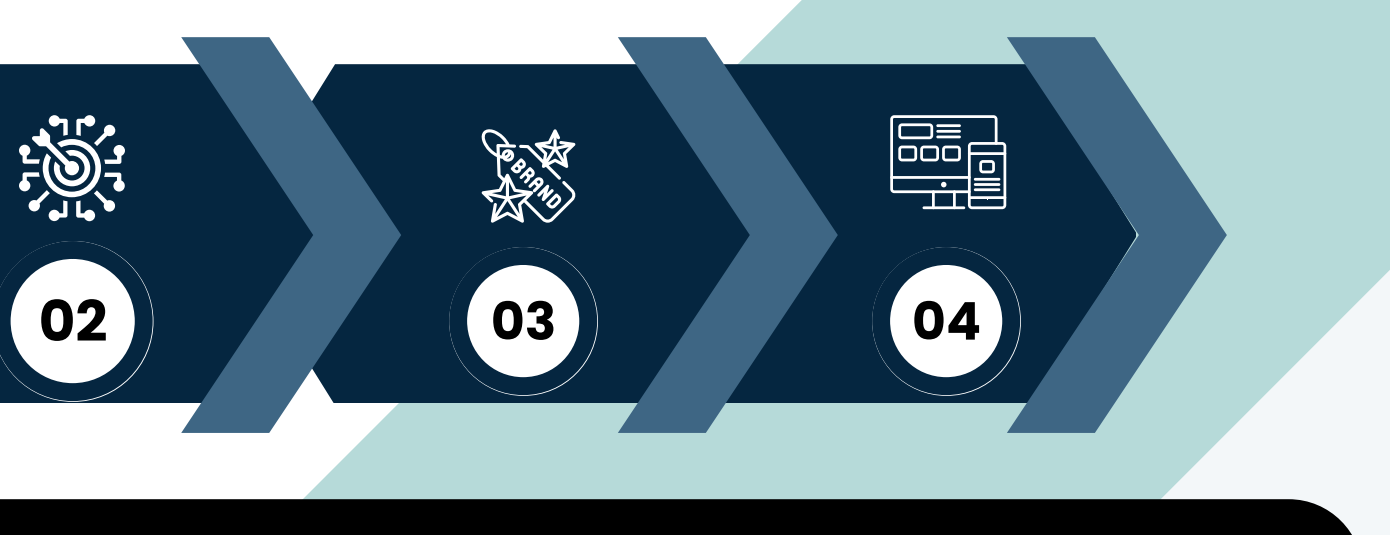

| os        | SISTEMA DE GESTÃO EDUCACIONAL - S                                                                     | OPHOS                                                                                                    |                                                 |
|-----------|----------------------------------------------------------------------------------------------------|----------------------------------------------------------------------------------------------------|-------------------------------------------------|
| LIVEIRA!  | Há 15 evento(s) disponíve                                                                             | el(is).                                                                                                   |                                                 |
| ·         | MÓDULOI                                                                                               | ESCIELEAD TEMA: CREDENCIAMENTO E PRÉ-QUALIFICAÇÃO<br>TURMA 3                                              | ESC EAD TEMA                                    |
| NTOS      | FORMAÇÃO DE FORMADORES EM<br>ALFABETIZAÇÃO - 2023                                                     | DATAS DE REALIZAÇÃO DO CURSO:<br>04 DE MAIO DE 2023<br>PERÍODO DE REALIZAÇÃO:<br>DAS 14:00 ÀS 18:00       | and a second                                    |
| NTOS<br>S | DATA: 27/04 à 12/12/2023<br>MODALIDADE: Híbrida<br>Google Classroom LOCAL: EaD (AVA Classrom) e ESCon | MODALIDADE:<br>REMOTA<br>CARGA HORÁRIA:                                                                   |                                                 |
| SCRIÇÕES  |                                                                                                    | 4 HORAS-AULA<br>Inscrições Abertas                                                                        |                                                 |
| IFICADO   | FORMAÇÃO DE FORMADORES EM<br>ALFABETIZAÇÃO - 2023 - MODULO I                                          | REAPRENDER EM NOVOS CENÁRIOS LEI<br>14.133/21: OFICINA 9 - CREDENCIAMENTO E<br>PRÉ-QUALIFICAÇÃO - TURMA 3 | REAPRENDER E<br>14.133/21: OFICIN<br>ACORDO COM |
|           |                                                                                                    |                                                                                                    |                                                 |

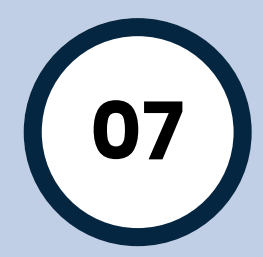

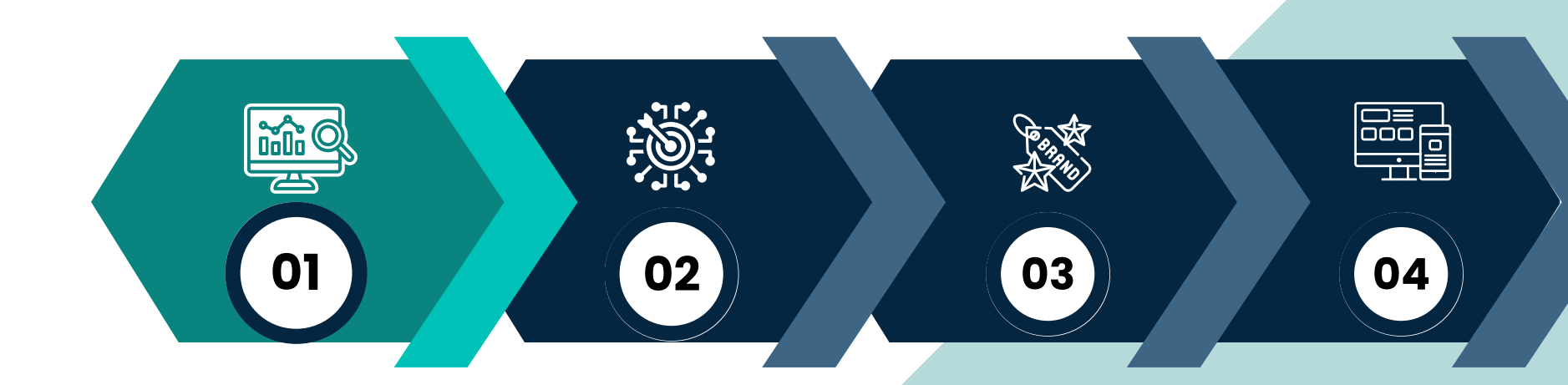

Localize o curso em que deseja se inscrever, passe o mouse em cima do bloco referente a ele e clique em **INSCRIÇÃO.** 

Uma tela aparecerá confirmando a inscrição. **Clique em SIM** 

Sua inscrição estará registrada.

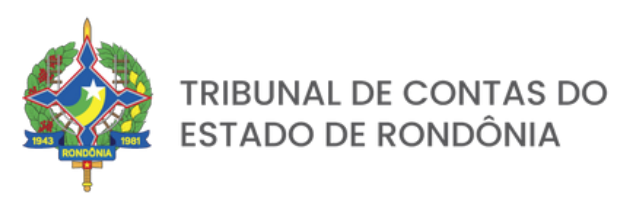

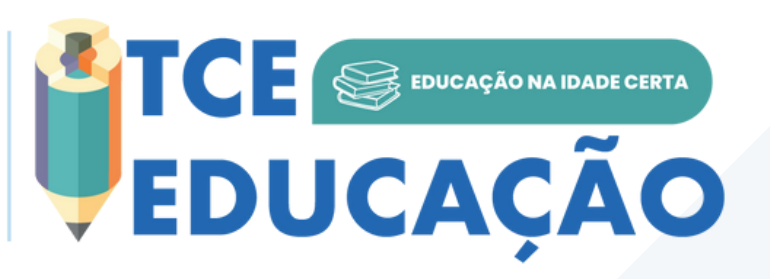

Estagiário TCE-JURISDICINADO - AGENTE O VI POLÍTICO OU SERVIDOR 2003
PÚBLICO - SERVIDOR TCE-RO
PÚBLICO - SERVIDOR TCE-RO
Carga horária: 20.0
Data Início Pré-Inscrição:
Data Fim Pré-Inscrição:
14/03/2023

Data Fim Realização: 30/12/2023 Local de Realização:

INSCRIÇÃO

BRASILIA

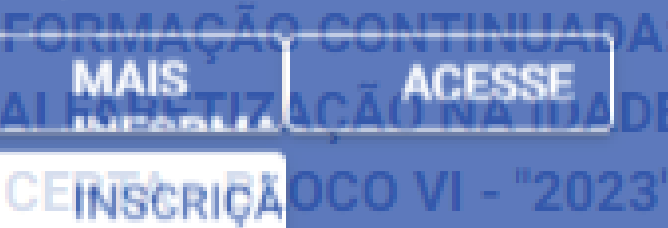

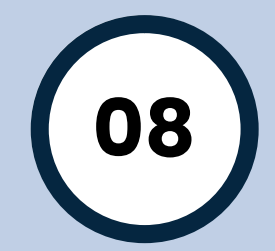

## PASSO 2 – ACESSAR O GOOGLE CLASSROOM

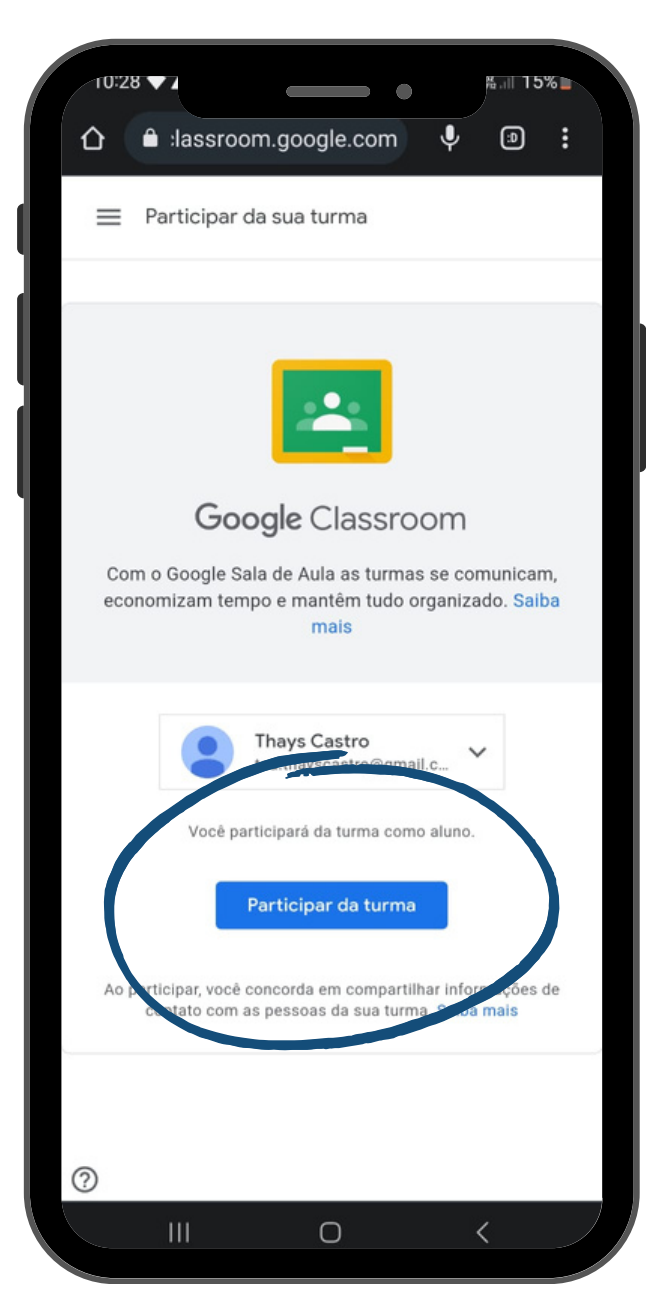

ACESSO A TURMA MÓDULO I

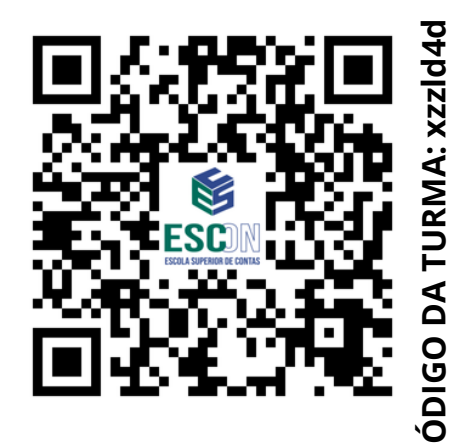

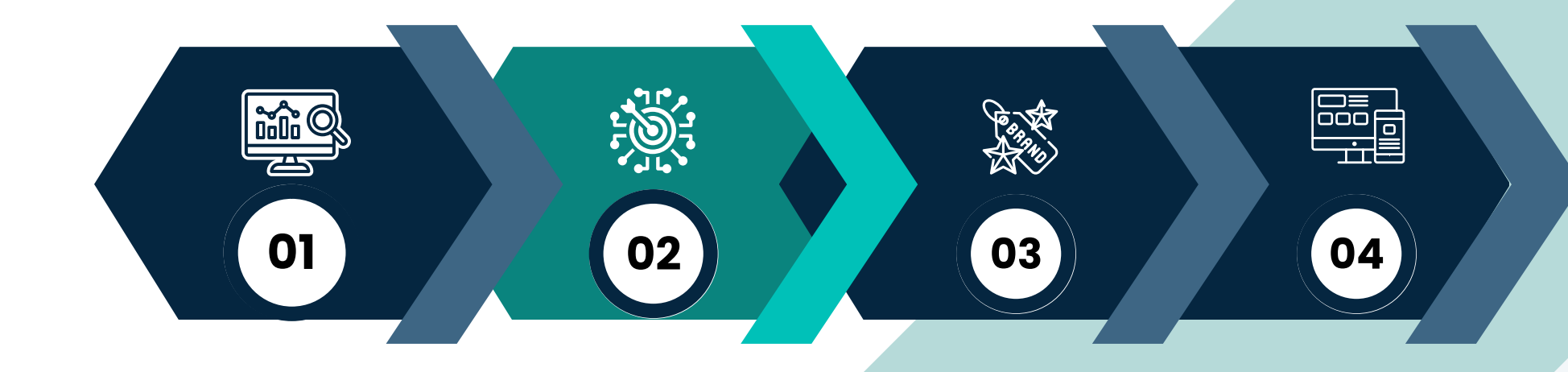

Aponte o celular para o QR Code ao lado referente ao seu módulo, ou acesse pelo link:

MÓDULO I: <u>https://clo</u> cjc=xzzld4d

MÓDULO 2: https://classroom.google.com/c/NjA00DgyNDg3MTA1

Em seguida, toque em **PARTICIPAR DA TURMA.** 

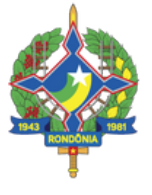

TRIBUNAL DE CONTAS DO ESTADO DE RONDÔNIA

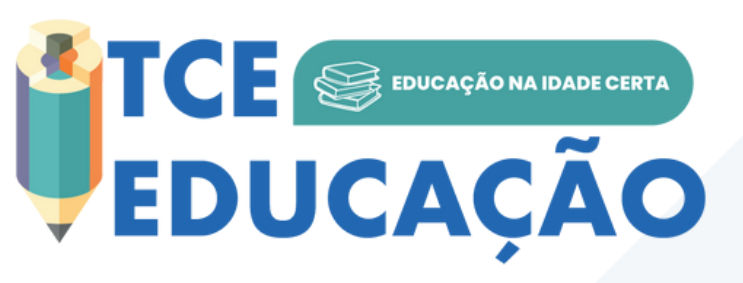

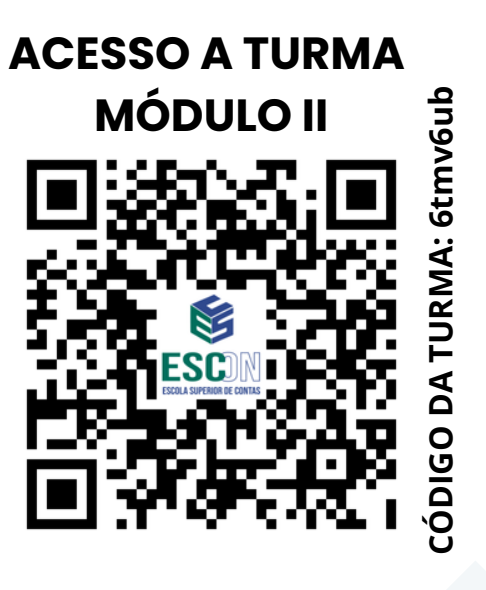

MÓDULO I: <u>https://classroom.google.com/c/NjAwMjY4MjA0MDkx?</u>

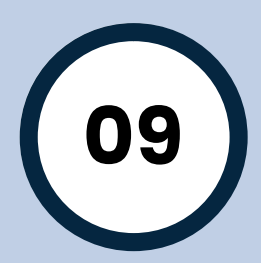

### PASSO 3 – ACOMPANHAR O PLANO DE ATIVIDADES PEDAGÓGICAS

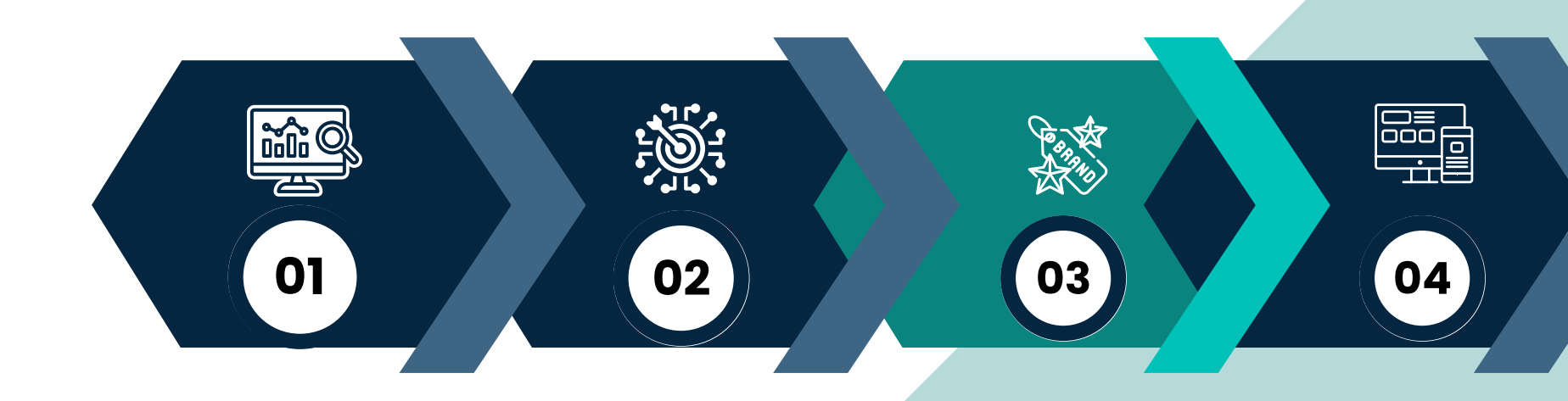

Após realizada a etapa anterior, você já estará no ambiente virtual de aprendizagem e poderá ver os materiais, as notícias e as atividades criadas pelo professor.

Na aba **MURAL** você verá todas as atualizações da sua turma virtual.

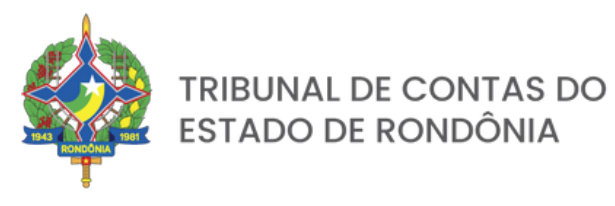

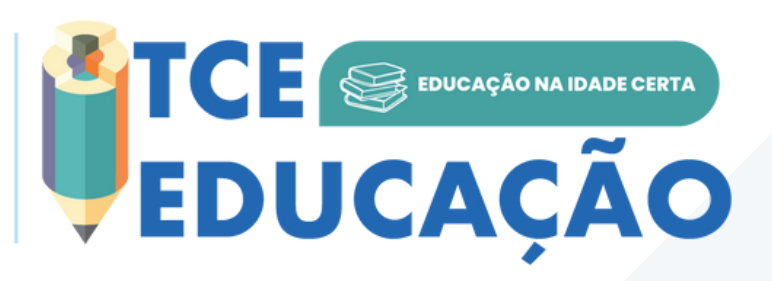

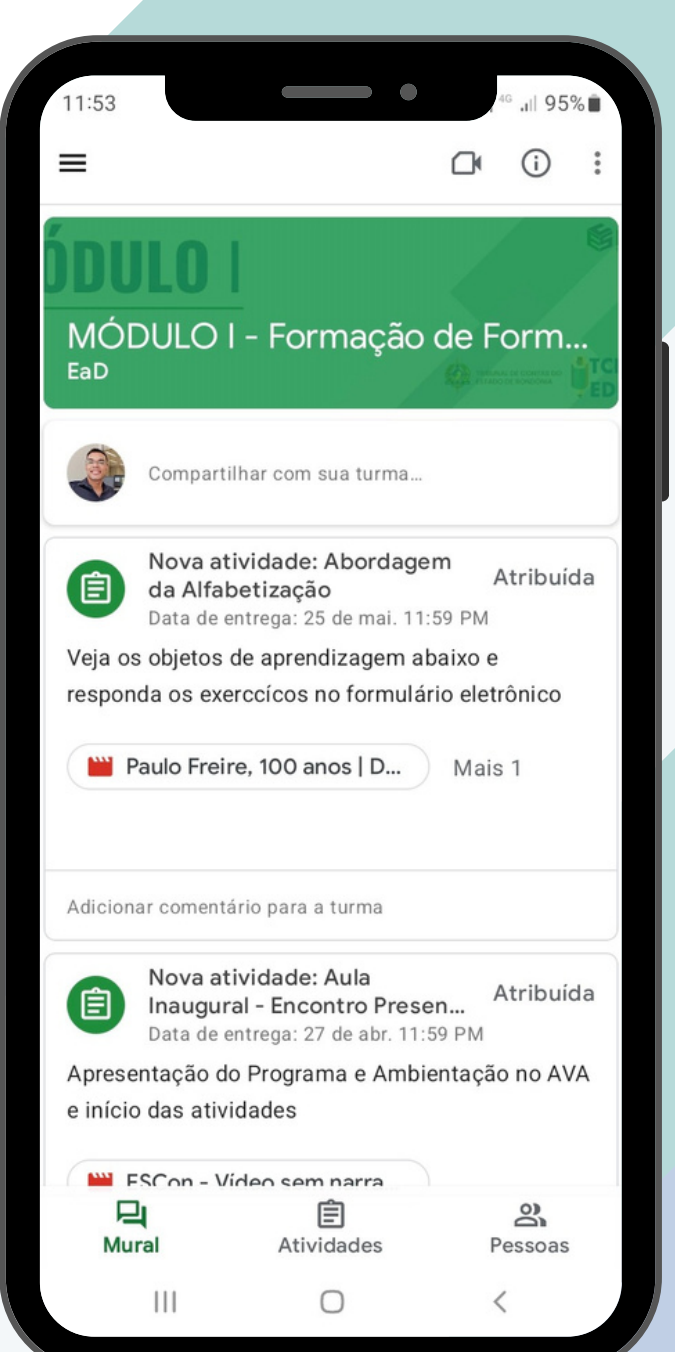

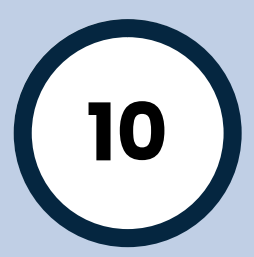

### **PASSO 4 - RESOLVA AS ATIVIDADES**

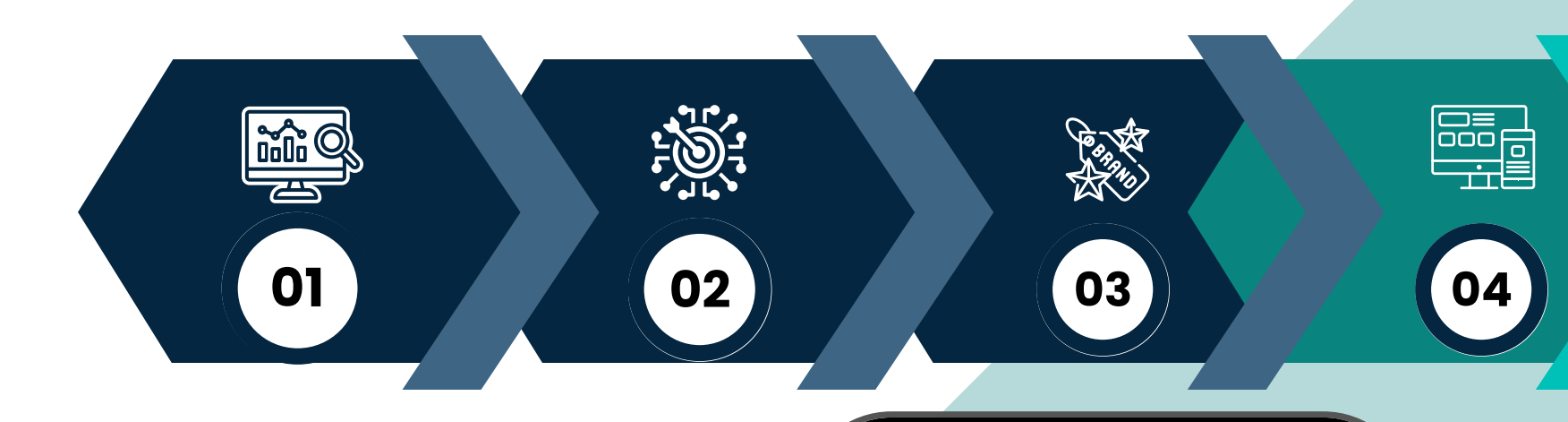

Também é possível verificar as tarefas pendentes clicando na aba ATIVIDADES.

Quando uma atividade for cadastrada você será notificado no e-mail.

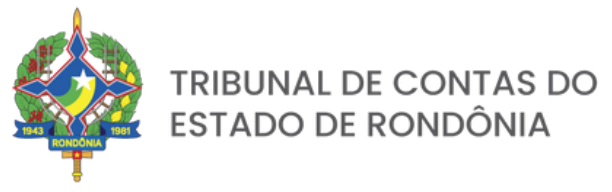

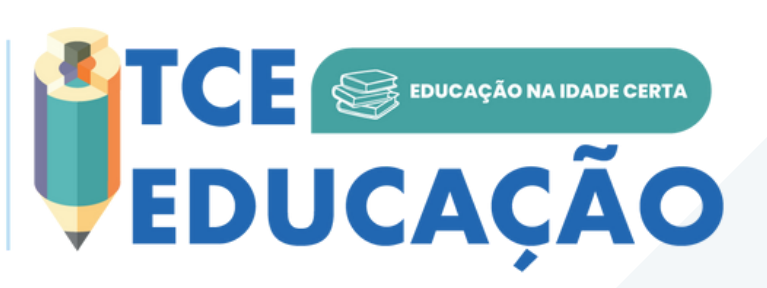

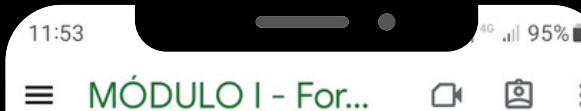

#### Abordagem da Alfabetiza...

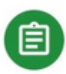

Abordagem da Alfabetização Data de entrega: 25 de mai. 11:59 PM

#### **Encontros Presenciais**

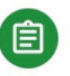

Aula Inaugural - Encontro Presencial ESCo.. Data de entrega: 27 de abr. 11:59 PM

| <b>L</b><br>Mural | Atividades | Pessoas |
|-------------------|------------|---------|
|                   | 0          | <       |

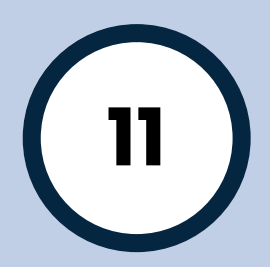

### PASSO 4 - RESOLVA AS ATIVIDADES

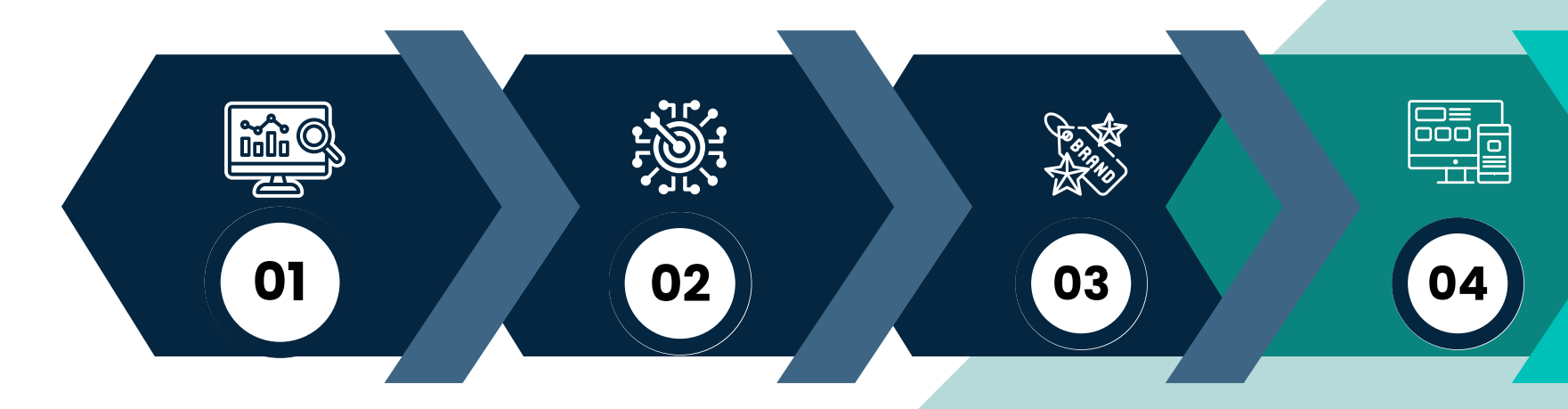

Para responder à uma atividade, toque nela, em seguida você verá as instruções do professor. Preencha os formulários e leia os materiais solicitados e, quando concluir, marque a opção concluir sua atividade; caso necessite anexar um arquivo para entrega da atividade, vá em **ADICIONAR TRABALHO**.

Atente-se ao prazo estabelecido para conclusão da atividade.

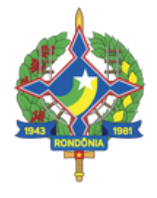

TRIBUNAL DE CONTAS DO ESTADO DE RONDÔNIA

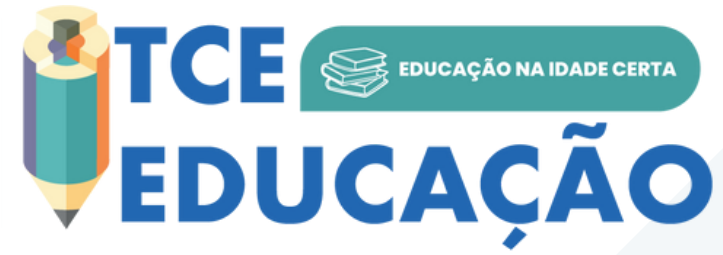

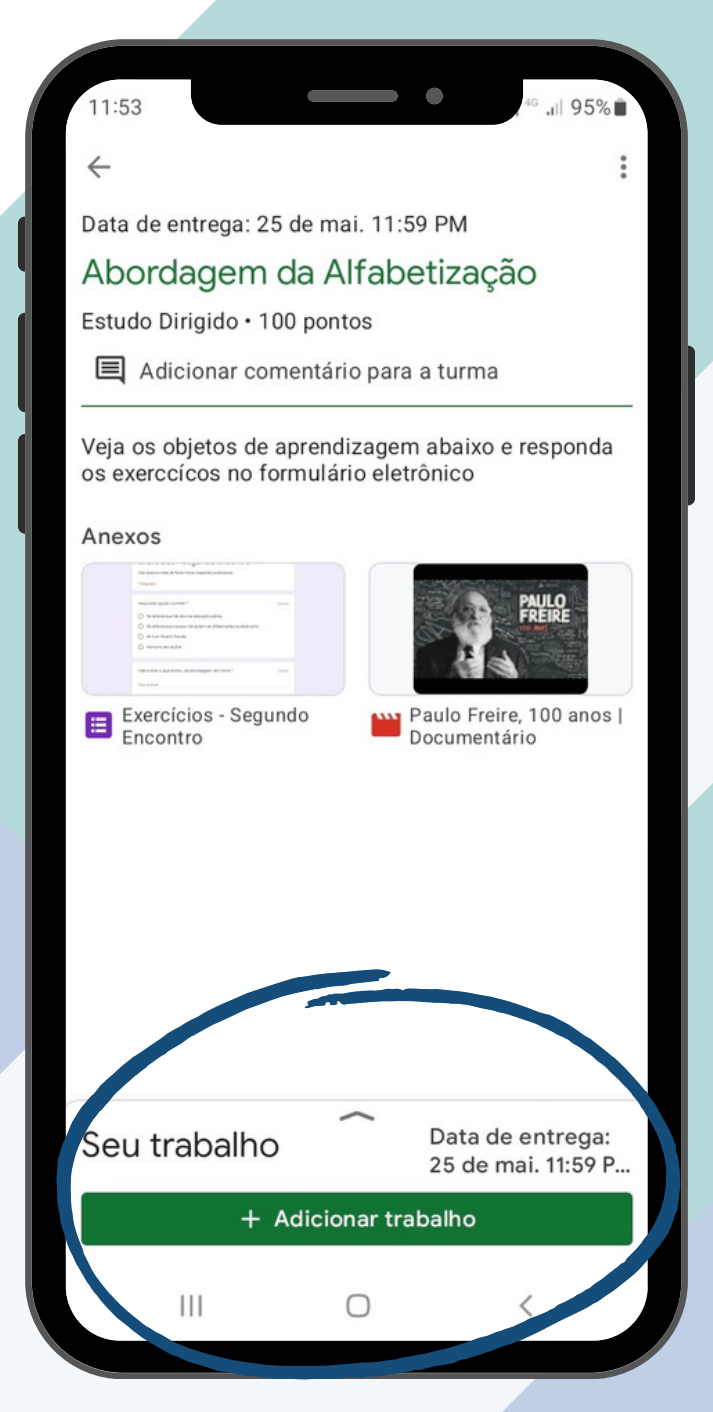

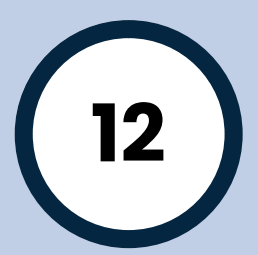

### PASSO 4 - ENTREGA DAS ATIVIDADES

A entrega das atividades dependerá da forma como ela foi solicitada pela professor(a). Poder ser o anexo de um trabalho em .pdf ou outro arquivo; ou mesmo pela resolução de exercício objetivo em um formulário.

É fundamental que o aluno **MARQUE COMO CONCLUÍDA** suas atividades conclusas. Após marcar esta opção, ele não mais poderá editá-la.

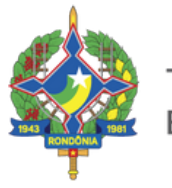

TRIBUNAL DE CONTAS DO ESTADO DE RONDÔNIA

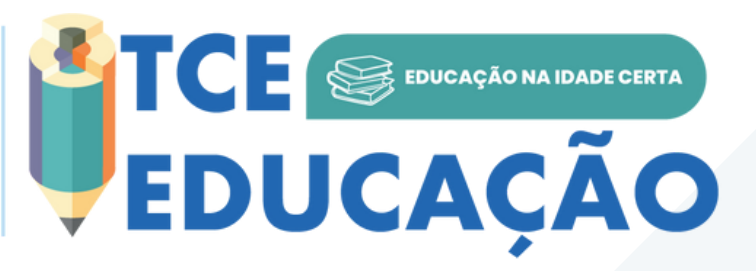

ício das atividades

ŵQ

01

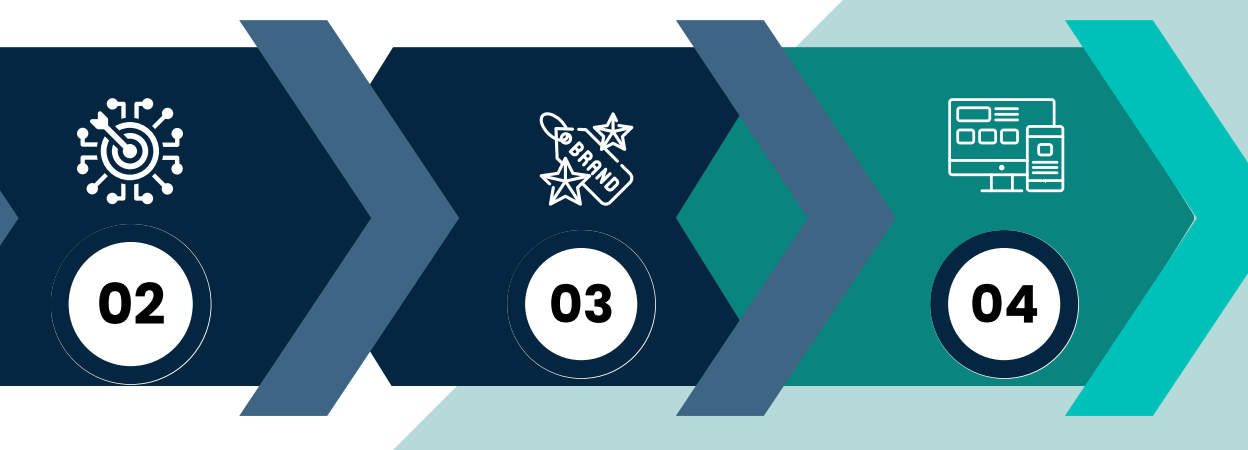

#### Presencial ESCon | TCE-

Data de entrega: 27 de abr., 23:59

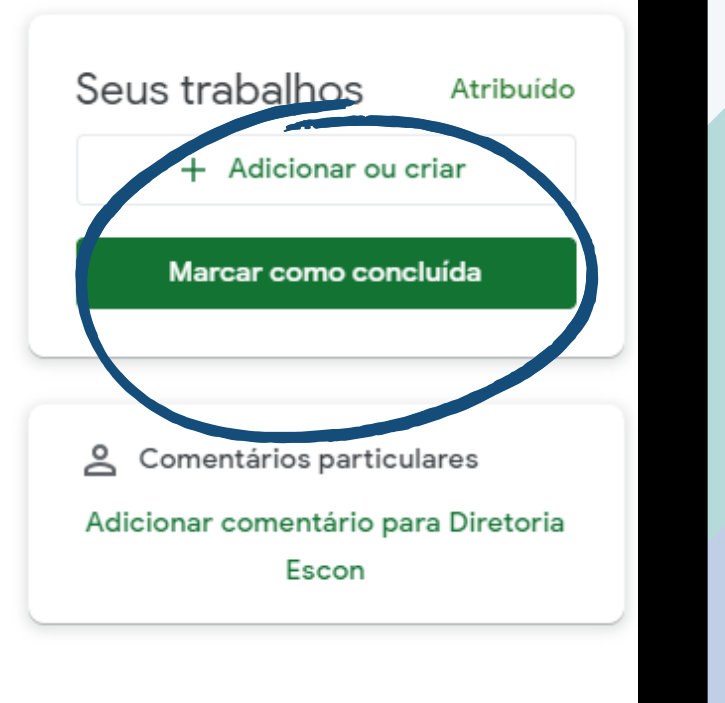

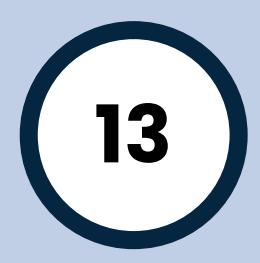

### PASSO 4 - ACESSO VIA COMPUTADOR

O Ambiente Virtual de Aprendizagem (AVA) do Classroom propicia ao aluno a funcionalidade multiplataforma: Celular, Tablet ou Computador.

Recomendamos aos alunos que façam suas atividades usando COMPUTADOR, mas no entanto como vimos, é possível fazer as interações por qualquer dispositivo.

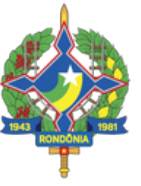

TRIBUNAL DE CONTAS DO ESTADO DE RONDÔNIA

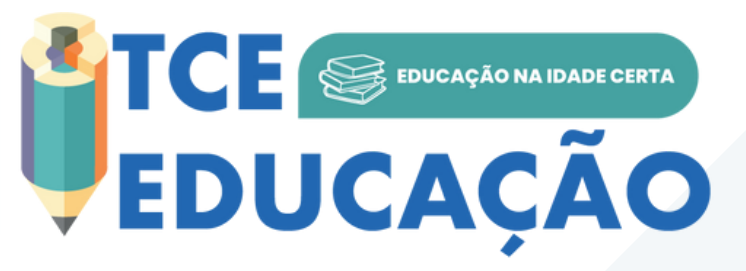

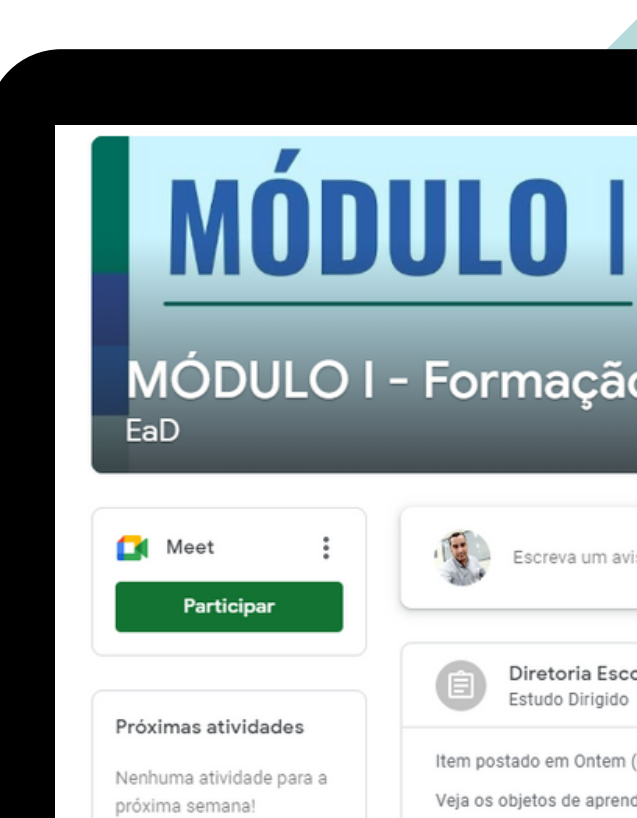

ŵQ

01

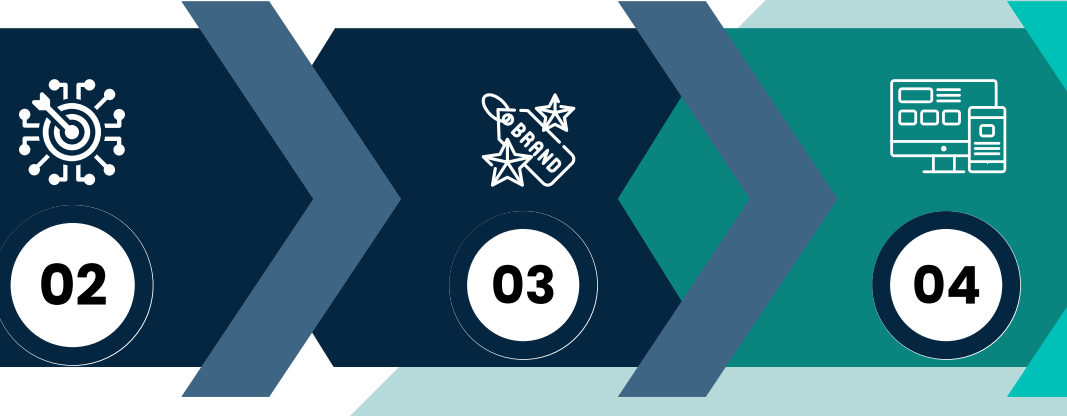

#### MÓDULO I - Formação de Formadores em Alfabetiza...

|                          | <b>Diretoria Escon postou uma nova atividade: Abo</b><br>Estudo Dirigido                | ordagem da Alfabe Data de entrega: 25 de mai., 23:59 |
|--------------------------|-----------------------------------------------------------------------------------------|------------------------------------------------------|
| ltem posta<br>Veja os ot | ado em Ontem (editado: Ontem)<br>bjetos de aprendizagem abaixo e responda os exerccícos | no formulário eletrônico                             |
|                          | Paulo<br>Peter Paulo Freire, 100 anos Do                                                | Exercícios - Segundo Enco                            |

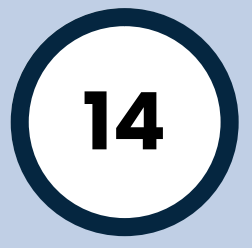

SESC MEAD

### **DÚVIDAS**

#### FONE: +55 69 3609 6504

#### **EMAIL:** escon@tce.ro.gov.br

https://sophos.tcero.tc.br/ https://escon.tcero.tc.br/ https://tcero.tc.br/ https://tcero.tc.br/gaepe-ro/

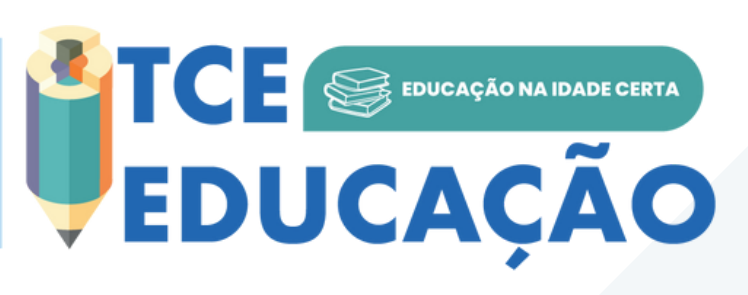

TRIBUNAL DE CONTAS DO ESTADO DE RONDÔNIA

#### **SITES IMORTANTES:**

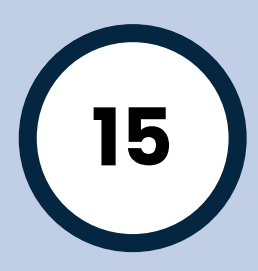